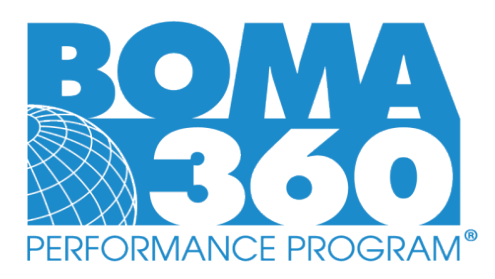

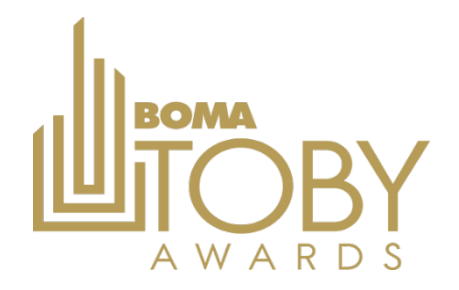

## General Steps for Applying for BOMA 360 & TOBY Awards

## Expired or Non-BOMA360 Buildings Applying for TOBY

## Steps 1-10 are for those who have not completed, or must renew, BOMA360 accreditation. BOMA 360 designations are valid for 3 years from initial designation date & MUST be under same managing company listing and a current BOMA member to proceed with TOBY.

- 1. Begin at <u>https://recognition.boma.org/.</u>
- 2. Login or create new user profile if one doesn't exist (previous users may still need to create new profile).
- 3. Click "My Buildings" under the "Buildings" tab.
- 4. Click "Add New Building" button and complete building information setup (same for new or renewal buildings).
  - **a.** All non-industrial buildings should select the "OFFICE" category on the building setup screen and will only report on the office portion of their property.
  - **b.** Additional TOBY Categories will be available on the TOBY entry form.
- 5. Select "Start 360 Application" from the "Actions" drop-box (seen next to your building name on the "My Buildings" dashboard).
- 6. Once you've begun your BOMA 360 application, upload documentation and save your progress as you go.
- 7. You may return to your application by selecting "Edit 360 Application" from the "Actions" drop-box.
- 8. Once you have achieved the minimum point requirements or above for each listed section, a "Submit Application" button will appear.
- 9. Proceed with payment and complete submission (a confirmation email will be sent).
- 10. Buildings may elect to work on their TOBY submission simultaneous to their BOMA 360 application, but will not be able to submit using the online portal unless first confirmed as a BOMA 360 Building.
  - a. While BOMA 360 is not required for TOBY competition at the local level, it is required for Regional & International TOBY Applicants & use of the online portal.

**CURRENT BOMA 360 Buildings Applying for TOBY** 

- **11.** To start a TOBY application, select "Create TOBY Entry" from the "Actions" drop-box
- 12. Setup your TOBY entry & proceed with documentation (submission may only occur when BOMA 360 is confirmed)
  - a. You may select "Edit TOBY Entry" from same drop-box to return to work on an existing application.
- **13.** Once your building has been added to the portal, *please email <u>recognition@boma.org</u>* and inform the team you added your building and are a current BOMA 360 designee looking to submit your TOBY application.
  - a. Please provide the building name/address/designation date (this will help speed up confirmation of information in our system.
- **14.** While awaiting confirmation of BOMA 360 status, applicants may begin work on their TOBY submission by selecting "Create TOBY Entry" from the "Actions" drop-box on their Buildings dashboard.
- **15.** Once buildings have been confirmed as BOMA 360 buildings in the system, they will be able to finalize their TOBY application and submit upon satisfying the criteria.